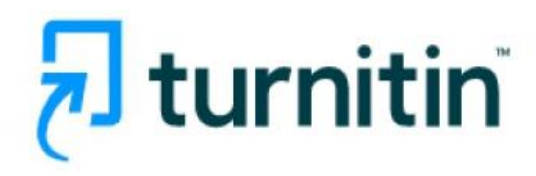

คู่<u>มือการปฏิบัติงานโปรแกรม Turnitin</u> <u>สำหรับอาจารย์ผู้สอน (Instructor)</u>

1.การ Login เพื่อเข้าโปรแกรม Turnitin :

#### www.turnitin.com

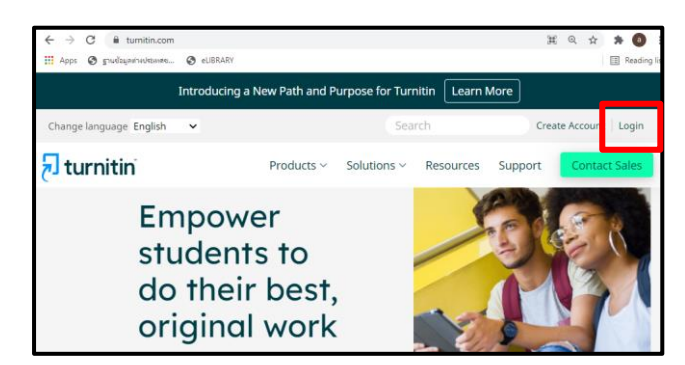

การขอเปิดใช้บัญชีประเภท Instructor ใหม่
 ให้แจ้งคำขอไปที่ผู้แลระบบ (Administrator)
 Turnitin ของสถาบัน หรือ มหาวิทยาลัย

 หลังจากที่ Administrator ได้ดำเนินการให้แล้ว ให้ ผู้ขอเปิดใช้ ไปตรวจ อีเมลที่ส่งจาก Turnitin และเปิด อีเมลฉบับนั้น จากนั้น ให้คลิกที่ปุ่ม Set up account

| VVEIG                         |                                                                                                    |
|-------------------------------|----------------------------------------------------------------------------------------------------|
| Hi Bond pro                   | nporn                                                                                                |
| You've been<br>administrato   | added to the Turnitin account, Kasetsart University. You were added b                                |
| As our newe<br>specialists. \ | st instructor, you are joining a worldwide community of education<br>We're glad to have you with us. |
|                               | Ready to get started?                                                                                |
| You're just a                 | few steps away from managing your classes and assignments.                                           |

 Account Setup ให้พิมพ์ Email Address และ พิมพ์นามสกุล ตามที่ได้แจ้งขอลงทะเบียนผู้ใช้ไว้กับ Administrator จากนั้นคลิกที่ปุ่ม Next ข้อความยืนยันการตั้งค่าผู้ใช้เสร็จเรียบร้อยแล้ว และ ให้ผู้ใช้กลับไปตรวจสอบอีเมลอีกครั้ง และคลิก Link จาก Email ที่ส่งไปจาก Turnitin ภายใน 24 ชั่วโมง เพื่อเปิดใช้งานโดยสมบูรณ์

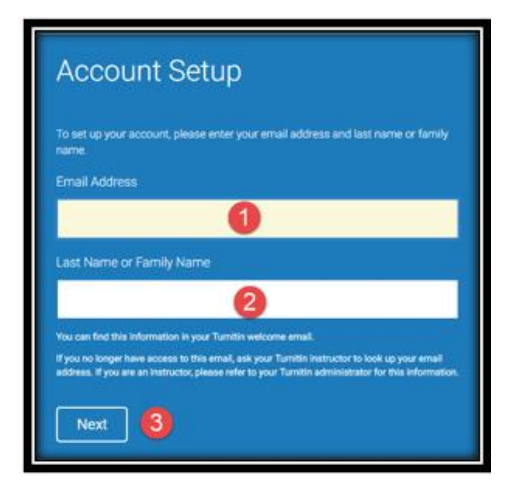

5. การสร้างรหัสผ่าน (Create your password) หลังจากที่เปิดอีเมลแล้ว ผู้ใช้จำเป็นต้องตั้งรหัสผ่าน ส่วนตัวสำหรับการใช้งาน Turnitin ให้คลิกไปที่ปุ่ม Create password

| turnitin                                                                                                    |
|----------------------------------------------------------------------------------------------------|
| Create your password                                                                                                    |
| Hi Bond promporn,<br>Your account is almost set up. Click below to create your password.<br>Create password<br>The link in this email will expire after 24 hours. Click how proquest a new link. |

ตั้งรหัสผ่านที่ต้องการ จากนั้นคลิกที่ปุ่ม Create password

| Create Your Password                                                                                                    |
|----------------------------------------------------------------------------------------------------|
| To finish setting up your account, please enter a password.<br>Your password must be between 6 and 12 characters in length, containing at<br>least one letter and one number. |
|                                                                                                    |
| Confirm Password                                                                                                    |
| Create Password                                                                                                    |

เมื่อมีข้อความยืนยันการตั้งค่าบัญชีผู้ใช้แบบ Instructor เสร็จสมบูรณ์ และพร้อมที่จะใช้งานแล้ว จากนั้นคลิกที่ปุ่ม Log in

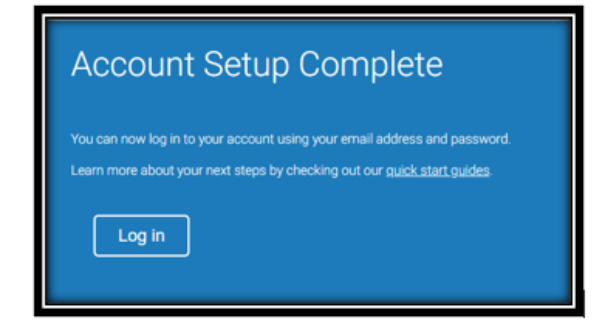

6. การ Log in เพื่อเข้าใช้งาน Turnitin ในครั้งแรก ให้ พิมพ์ Email Address ที่ลงทะเบียนขอใช้ และ ใส่ รหัสผ่านที่ได้ตั้งไว้ จากนั้นคลิกที่ปุ่ม Log in

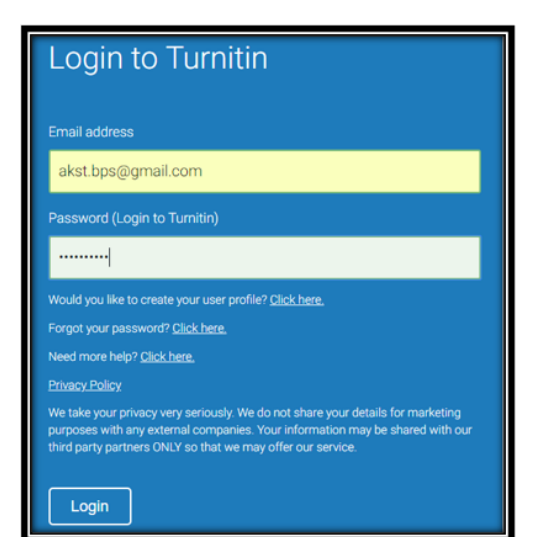

7.รายละเอียดเกี่ยวกับปุ่มการใช้งานที่สำคัญที่ ปรากฎบนหน้าจอโฮมเพจ

| turnitin           NCieses           Jon Account           Jon Account             | โสสมส์ Promyon         User Info         Messages         Instructor         Indición         I Community         I 0 Help         Help         Help |                                    |  |  |  |  |
|------------------------------------------------------------------------------------|----------------------------------------------------------------------------------------------------|------------------------------------|--|--|--|--|
| Join Account สำหรับการเพิ่มปัญชีการใช้ง<br>ว่ามรับคระพื้มปัดชีควรใช้เวา Turnitin ป | งาน Turnitin ประเภท Instructor ในคณะหรือสถาบันอื่น หรือ Join Accoun                                                                                                    | t (TA)                             |  |  |  |  |
| iGroup Thailand                                                                    | กระกาทหุ้ว กองขอ ( reaching Associant)                                                                                                    | + Add Class                        |  |  |  |  |
| แสดง Institution's Account ตามชื่อสถา                                              | <mark>บัน หรือ ชื่อคณะที่เป็ดให้ใช่ Turnitin</mark>                                                                                                    | A Classe Done Classe Active Classe |  |  |  |  |

8.การสร้าง Class คลิกที่ปุ่ม Add Class ที่หน้า โฮมเพจ

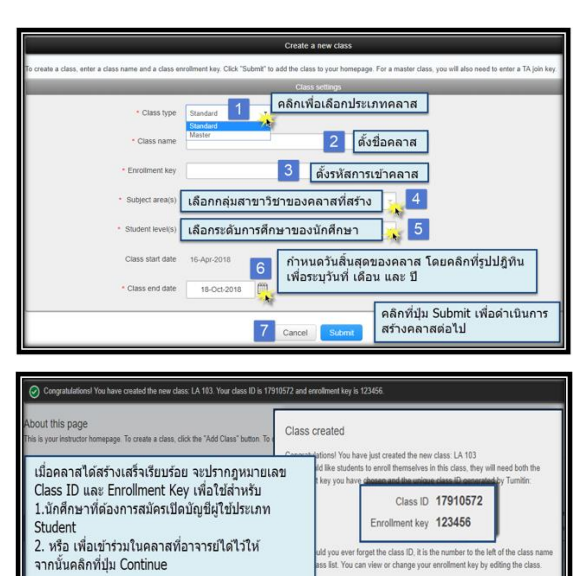

Faculty of Health Science

#### 9.การสร้าง Assignment

9.1 คลิกที่ชื่อ Class ที่ต้องการสร้าง Assignment

จากหน้าโฮมเพจ

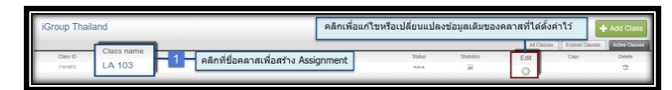

9.2 คลิกที่ปุ่ม Add Assignment เพื่อสร้างงานที่ มอบหมายให้ทำ (Assignment) ใหม่

| LA 103<br>CLIERICALE CALCINAR EMERADORY |                         |                          |         |  | + Add Assignment |
|-----------------------------------------|-------------------------|--------------------------|---------|--|------------------|
| START                                   |                         |                          |         |  |                  |
| Before you or your students can s       | denit a papar, you firs | t need to create an assi | ignment |  | 2                |

# 9.3 กำหนดการตั้งค่าสำหรับการสร้าง

Assignment ใหม่

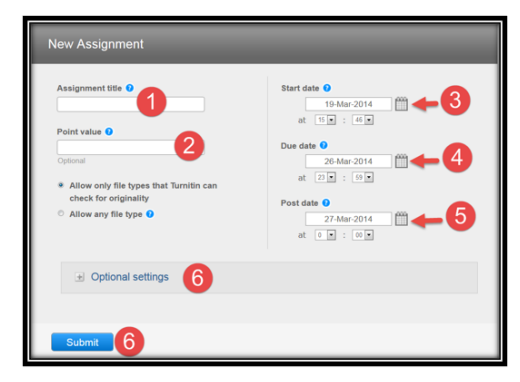

# 10. การส่งไฟล์งานเข้าตรวจใน Turnitin โดย อาจารย์สอน (Instructor)

10.1 เลือกคลาส (class) จากหน้าโฮมเพจ

| John F. Ker | John F. Kennedy Library + Add Class                              |         |            |          |                     |               |  |  |  |
|-------------|------------------------------------------------------------------|---------|------------|----------|---------------------|---------------|--|--|--|
|             |                                                                  |         |            | All Clas | ses Expired Classes | Adire Classes |  |  |  |
| Circs ID    |                                                                  | Status  | Statistics | Edt      | Copy                | Delete        |  |  |  |
| 173/343     | Thesis 1 / 2561 คลิกเลือกที่ชื่อคลาสที่ต้องการส่งไฟลังานเข้าตรวจ | Active  | 8          | 0        | - C                 | ÷             |  |  |  |
| 175720      | mallawladu (PS 103) 1 / 2561                                     | Adhe    |            | 0        | 6                   | 0             |  |  |  |
| 575743      | ผลงานวิธาหายชี 2561                                              | Address |            | 0        | -                   | ÷             |  |  |  |
|             |                                                                  |         |            |          |                     | _             |  |  |  |

10.2 คลิกที่ปุ่ม View ของ assignment ที่ต้องการ ส่งไฟล์งาน

| ĺ | Thesis 1 / 2561 แสดงชื่อดลาสที่เลือกส่งไฟดังามเข้าตรวจ |                     | งานเข่าตรวจ ไ | ลลิกที่ปุ่ม View ของ<br>ไฟล์งานเข้าตรวจ | + Add Assignment |        |                |  |
|---|--------------------------------------------------------|---------------------|---------------|-----------------------------------------|------------------|--------|----------------|--|
| ľ | Chapter                                                | า 📥 ชื่อ Assisgnmen | •••<br>1      | POST                                    | STATUS           | AC 085 |                |  |
| ŀ | INPER                                                  | 22.Mar 2018         | 25.May 2010   | 20.May 2010                             | 2/0              | View   | More actions 👻 |  |
| ľ | unfasia                                                | Abstract            |               |                                         |                  |        |                |  |
| L | INTER                                                  | 22-Mar 2018         | 25-May 2018   | 20-May 2018                             | 0/0              | Ver    | More actions + |  |

10.3 คลิกที่ปุ่ม Submit File เพื่อ Upload งาน

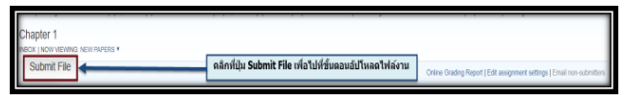

11. **การ Upload ไฟล์งาน** มีทั้งหมด 3 ขั้นตอน <u>ขั้นตอนที่ 1</u>

| Author Cut & Paste Upload<br>Non-ento Zip File Upload                                                                | เลือกวิธีการอัปโหลดไฟล์<br>ขึ้นตอนที่ 1                                                                                                    |
|----------------------------------------------------------------------------------------------------|----------------------------------------------------------------------------------------------------|
| First name<br>พิมพ์ชื่อเจ้าข                                                                                         | องไฟล์งาน                                                                                                    |
| Last name)<br>พิมพ์นามสกุลเจ้าข                                                                                      | องไฟล์งาน                                                                                                    |
| Submission title 🖡 พิมพ์ชื่อเรื่องช                                                                                  | องงามที่ส่ง<br>ช่อความแจ้งเดือนไฟด์งามที่ส่งครวจบี่หลังจาก<br>การครวจแล้วลั่น จะไม่จัดเก็บไฟล์บี่ไว้เป็นต้น<br>อย่าย say reported<br>อดโยเสองกล่างวินเคลี่งจะมือมูล                         |
| What can I submit?                                                                                                   | คลกแสดงขอกาหนดเนการอบเหลดเพลเขน บระเภทเพล<br>หรือ ขนาดไฟล์ ที่สามารถส่งตรวจได้ เป็นต้น                                                                                                    |
| Choose the file you want to upload to run<br>Choose from this computer<br>Choose from Dropbox<br>Choose from Dropbox | <ul> <li>คลิกเลือกไฟล์งานที่จะอับโหลดจากแหล่งที่จัดเก็บไฟล่ได้ดังนี้</li> <li>เลือกจากไดรที่ของคอมพิวเตอร์ใช้อยู่ขณะนี้</li> <li>เลือกจาก Dropbox</li> <li>เลือกจาก Google Drive</li> </ul> |
| We take your privacy very seriously. We do in be shared with our third party partners ONL3                           | not share your details for marketing purposes with any external companies. Your information may<br>so that we may offer our service.                                                        |

## <u>ขั้นตอนที่ 2</u>

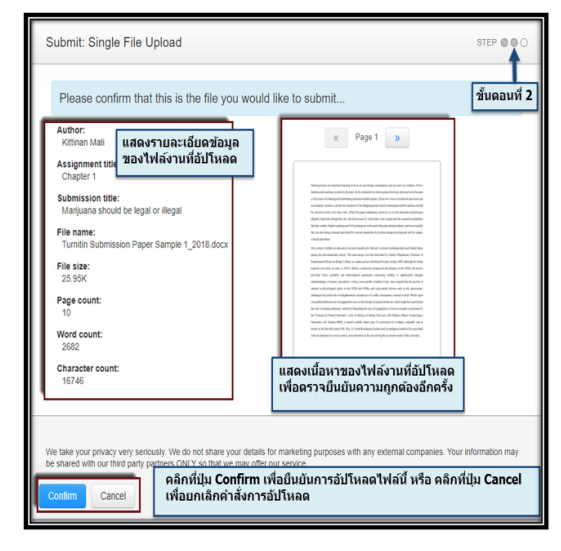

# <u>ขั้นตอนที่ 3</u>

| copy of this receipt from within the Doo                   | sument Viewer                                                                                                    |
|------------------------------------------------------------|----------------------------------------------------------------------------------------------------|
| Author                                                     | ข้อความแจ้งเดือนยืนยันการอัปโหลดไฟล์สำเร็จ<br>ไม่พบข้อผิดพลาดในการอัปโหลดใด                                                                                                    |
| Kittinan Mali                                              |                                                                                                    |
| Assignment title:<br>Chapler 1                             |                                                                                                    |
| Submission title:<br>Marijuana should be legal or illegal  | <ul> <li>In contrast the start paral balance processing strengthere for the start paral balance in the<br/>interaction of the start paral balance processing on the strengthere processing strengthere that the<br/>first paral balance of the strengthere processing strengthere processing strengthere that the<br/>strengthere is the strengthere processing strengthere processing strengthere are processing strengthere. The<br/>strengthere is the strengthere processing strengthere is the strengthere are processing strengthere.</li> </ul>                                                                                                    |
| File name:<br>Turnitin Submission Paper Sample 1_2018.docx | We can set used a specific set of the specific set of the speci     |
| File size:<br>25.95K                                       | Togenerate Theor Cherg Cherg, as seen as one in the Tore Cherg Cherg Che  |
| Page count:<br>10                                          | International Control of the Control of the Cont     |
| Word count:<br>2682                                        | Note that the theorem ( $M_{\rm eff}$ is the field hand of the second state of the second state of the seco |
| Character count:<br>16746                                  |                                                                                                    |
| Submission date:<br>17-Apr-2018 04:28PM (UTC+0700)         |                                                                                                    |
| Submission ID:<br>948334290                                |                                                                                                    |
| ้องการดูรายงานผลการตรวจ คลิกที่ G                          | o to assignment inbox หรือ                                                                                                    |
| ้องการอัปโหลดไฟล์งานใหม่ที่ต้องการ                         | ตรวจต่อเพิ่มอีก คลิกที่ Submit another file                                                                                                    |

# 12. การอ่านรายงานผลการตรวจการคัดลอก (Originality Report)

12.1 คลิกที่ปุ่ม View ของ Assignment ที่ต้องการ และ คลิกที่ เปอร์เซ็นต์ ของไฟล์งานที่ต้องการ เพื่อ เรียกแสดงรายงานผลการตรวจ

| I | Thesis 1 / 2561     |             | / 2561<br>สากหม้าคลาสไฮมเพจ คลิกที่ปุ่ม View ของ Assignment ที่ต่องการเรียกดูรายงามผลการครวจ<br>ส. เอเวอมหะ และหวองพ |             |        |        |                | + Ad 1 gement |
|---|---------------------|-------------|----------------------------------------------------------------------------------------------------|-------------|--------|--------|----------------|---------------|
| н |                     | STAAT       | EVIE                                                                                                    | POST        | 104741 | ALTONI |                |               |
|   | Chapter 1           |             |                                                                                                    |             |        |        |                |               |
| I | PAPER               | 22.Mar-2018 | 25 May 2010                                                                                                    | 20.May 2018 | 3/0    | Ver    | More actions + |               |
| l | sunfacto / Abstract |             |                                                                                                    |             |        |        |                |               |
| l | PAPER               | 22 Mar 2018 | 25.May 2018                                                                                                    | 30.May 2018 | 0/0    | Ver    | More actions + |               |
| 5 |                     |             |                                                                                                    |             |        |        |                |               |

| Chapt<br>NOCK 18 | er 1<br>KOW VIEWING, NEW PAPERS * | ดลึกที่ดัวเลขเปอร์เซนต์ของไฟล์งานที่ต้องการแ | สดงรายงานผลกา | เตรวจ |          |             |                           | 2                          |
|------------------|-----------------------------------|----------------------------------------------|---------------|-------|----------|-------------|---------------------------|----------------------------|
| Submit           | Lfile                             |                                              | IMLARTY       |       | Online G | rading Repo | t   Edit assignment setti | ngs   Email non-submitters |
| 0                | AUTHOR                            | 104                                          | 55%           | -     | ALIPCAN  | P8.8        | PRPER O                   | (475                       |
| 0                | Address and                       | unit 6                                       |               | 1     |          | 0           | 934247831                 | 22 Mar 2018                |
| 0                | Kütinen Mali                      | Marijuana sheviti be legal or Kegal          | 977           | 1     |          | 0           | 948334290                 | 17-Apr-2018                |
|                  | 16s Evelagede                     | sed t                                        | 87%           | 1     |          | ٥           | 954246628                 | 22-Mar-2018                |
|                  |                                   |                                              |               |       |          |             |                           |                            |

### 12.2 หน้าแสดงรายงานผลการตรวจการคัดลอก

| g/ feedback studio     | Maripana should be legal or Regal                                                                                                    | - /0       | <                                | > •             |
|------------------------|----------------------------------------------------------------------------------------------------|------------|----------------------------------|-----------------|
|                        |                                                                                                    | 3          | 69                               | 2verter ×       |
| Derwing                | books are important learning tools in art and design communities and can serve as evidence of how                                                                                                    | 69         | 1 Internet Sou                   | 20%             |
| learning<br>a vital so | and teaching occurred in the past. As the industrial revolution geared forward, drawing books became<br>surce for sharing and distributing educational philosophics. These two views of technical innovation and             | <b>F</b> 1 | 2 Publicatio<br>3 eprints whiter | 9% >            |
| not mutu               | ally exclusive, and the development of the Mapping project and its subsequent mobile interface should                                                                                                    | -          | 4 eprints gla.ac                 | • <b>2</b> 7% > |
| be viewe<br>adopted.   | of as both a tool and a lens. What this paper emphasizes, however, is not the particular technologie<br>important though they are, but the process by which they were created and the research possibilities.                |            | 5 Submitted to<br>Student P      | aper 6% 2       |
| the<br>or              | y are also being evaluated and tested by various researchers for product design development and for organic<br>neept generation                                                                                              | ÷          | 7 Jayon T. Yumy,<br>Publication  | 11may. 6% 3     |
| Thi                    | is system of public art education gas later transferred to Britain's colonies including India and United States<br>ring the mid-stineteenth contary. The storesscope was first described by Charles Whentagare, Professor of | Ĩ          | 8 Submitted to 5<br>During Pager | 1% >            |
| Page: 1 of 10          | perincented Physics at Kings College, in a paper given to the Royal Society in June 1133, although this initial<br>Word Count: 2682 <sup>5</sup> Before it achieved commercial prominence in the 11556, the device           | 3 mm       |                                  | -0 1%           |

13. การสั่งพิมพ์ หรือ Download รายงานผล การตรวจการคัดลอกจาก Turnitin

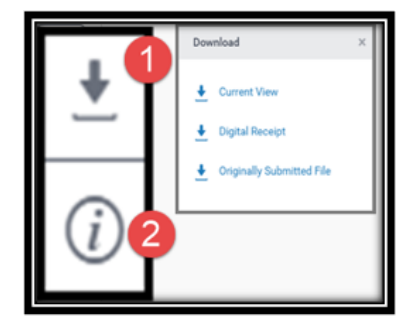